## How to Join Call via VoIP(using internet)

Start Meeting

Your host will provide a join link, once clicked you'll see this. Fill in name and email.

| Join the Meeting                               | ×                                                                                 |
|------------------------------------------------|-----------------------------------------------------------------------------------|
| Enter name                                     | How to join                                                                       |
| Enter email                                    | 1 Enter Name and Email, then click <b>Join</b> .                                  |
| JOIN                                           | 2 Dial the number and enter the Access Code listed at the top of the next screen. |
| Are you the host? Log in or go to Meeting Wall | 3 Wait for the host to start the online meeting.                                  |
|                                                |                                                                                   |

## **Calling Into the Conference Line – Mic & Speakers**

At the top (highlighted in red), click the phone icon. Then, choose Mic & Speakers as your audio preference.

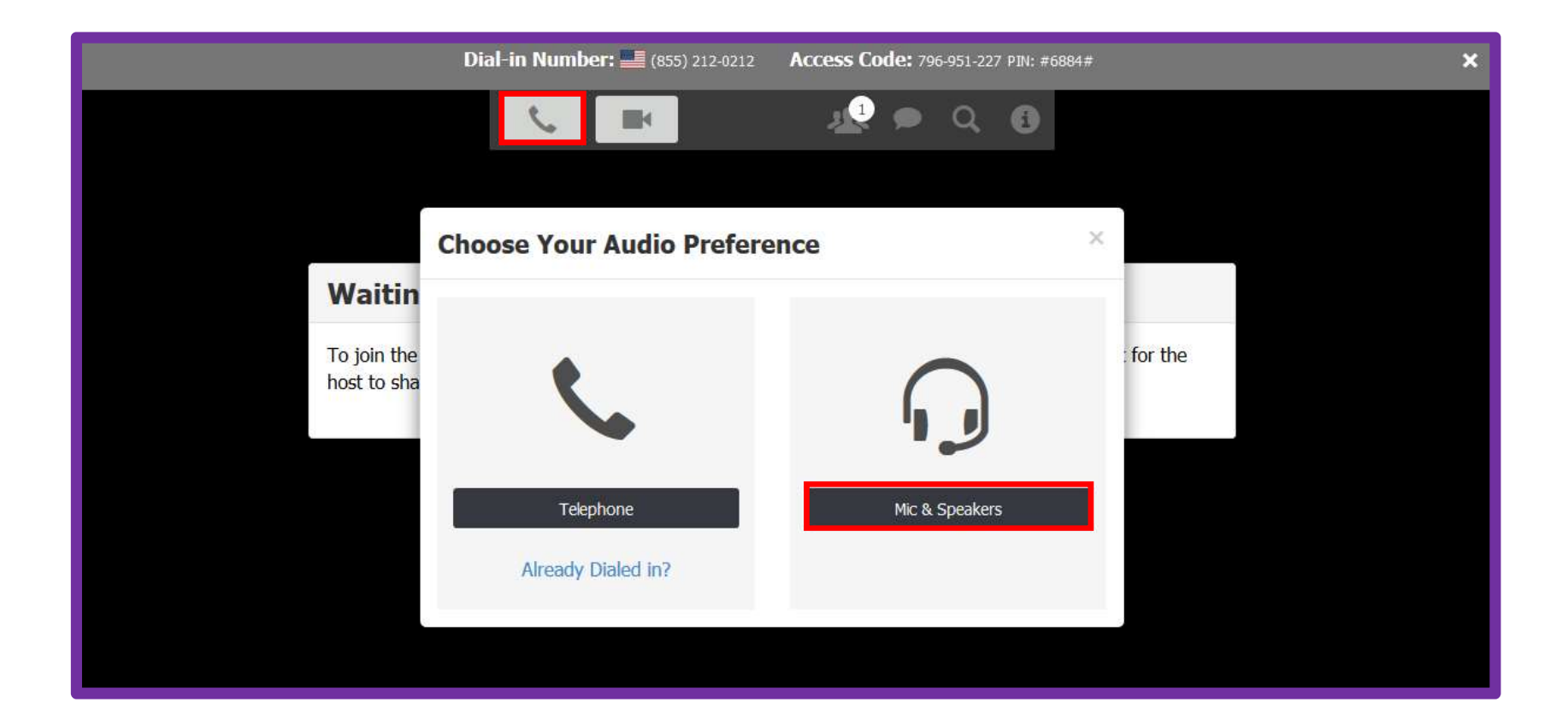

## **Connect Using Cell Phone App**

On your Android or iPhone, download StartMeeting from the App store. Click to open and fill in Online meeting ID, name, and email, click JOIN. The next screen will ask how you want to dial in. <u>ALWAYS</u> select Internet. You will automatically be connected to the conference call.

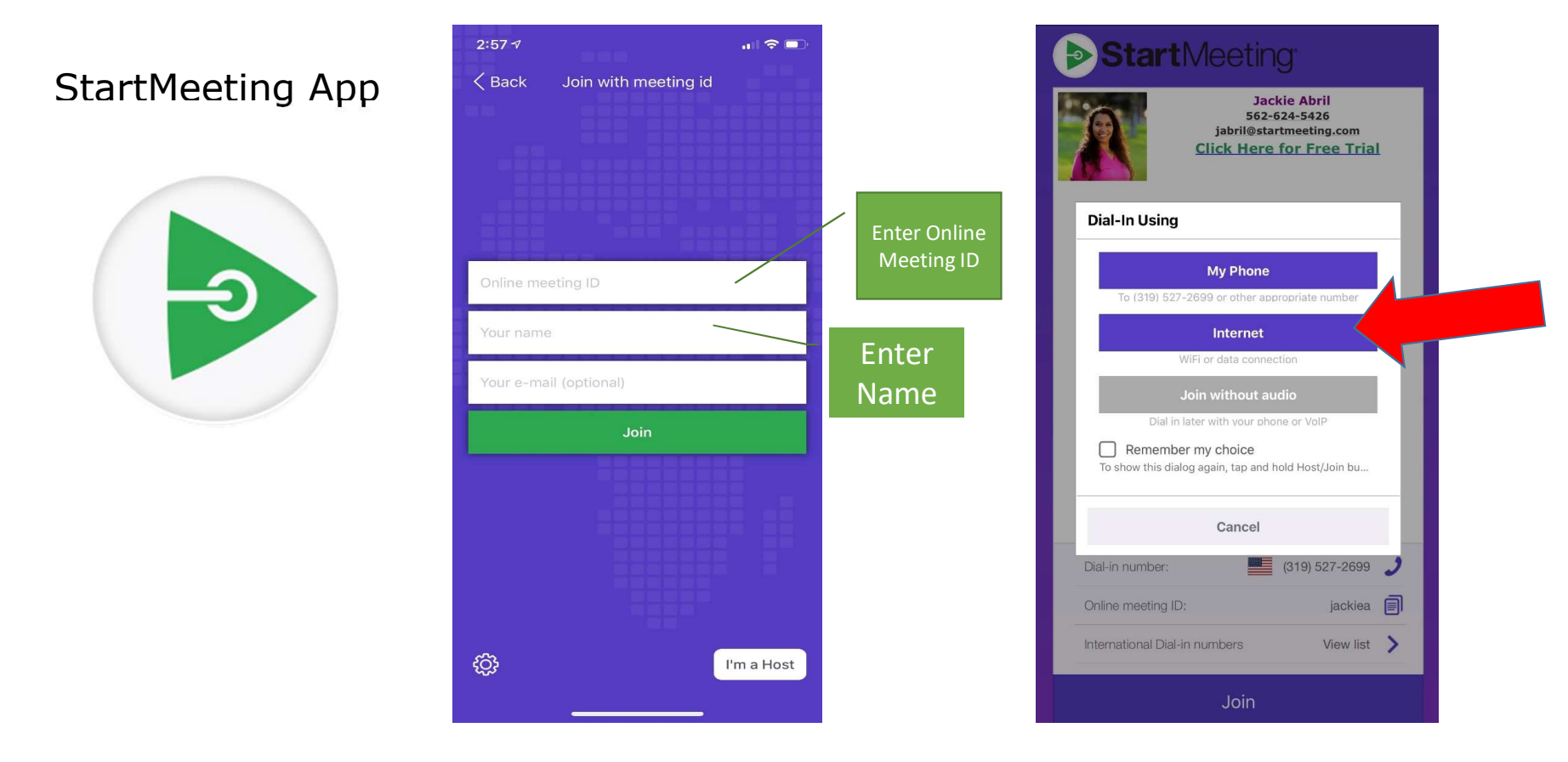